# HOW TO ACCEPT OR DENY INTAKE **REFERRALS - PROVIDER**

Topics discussed in this How-To process

#### 1. Retrieving Intake Referrals

- Worklist
- Referral Search
- 2. Accepting an Intake Referral
- 3. Denying an Intake Referral
- 4. Intake Referral Comment Thread
- 5. Glossary

#### 1) Log in to Therap https://secure.therapservices.net/auth/login To Do 2) Worklist - On your Therap Dashboard Modules High Medium Low Individual Referral - Search Worklist with the To Do tab selected, click either 1 Admin Worklist or the Worklist Count under the Agency Reports **Referral Module section** Individual Home Page Settings 3) Click anywhere in a row to open the Worklist referral form Pending Provider Response Status Anticipated Admission Dat Recipient Provider Sent Date DEMO SC Regional Center Account 1 02/23/2017 Last Update Date RP Accept Date RP Denial Date OS Accept Date OS Denial Date Admission Date Closed Date Discontinued Dat 6 items found, displaying all ▼ Individual Name ♦ Notif Level ♦ Form ID Low Medium Low Hiah High Med Export To Excel To Do 4) Referral Search – To find a specific Modules High Medium Low Individua 💠 Referral - Search referral, click the Search link under the Admin Referral Module of your dashboard Agency Reports Individual Home Page Settings

#### **RETRIEVING INTAKE REFERRALS**

|                                                                                                    |                               |                                                                                                    | ACCEPTING AN II                     | NIAKE MEFERRA |  |  |  |
|----------------------------------------------------------------------------------------------------|-------------------------------|----------------------------------------------------------------------------------------------------|-------------------------------------|---------------|--|--|--|
| 5) Enter and/or select search criteria for the                                                                                          |                               | F                                                                                                  | Referral Search                     |               |  |  |  |
| options provided on the Referral Search                                                                                                 |                               | Form ID                                                                                            |                                     |               |  |  |  |
| page and click Search                                                                                                    |                               | First Name<br>John                                                                                 | Last Name<br>Doe                    |               |  |  |  |
|                                                                                                    |                               | High Medium                                                                                        |                                     |               |  |  |  |
|                                                                                                    |                               | Low                                                                                                |                                     |               |  |  |  |
|                                                                                                    |                               | Status Pending Provider Response<br>Accepted By Recipient Provider<br>Denied By Recipient Provider |                                     |               |  |  |  |
|                                                                                                    |                               | Selected By Oversight                                                                              | ×                                   |               |  |  |  |
|                                                                                                    |                               | Cancel                                                                                             | Se                                  | arch          |  |  |  |
| <b>Note:</b> You may combine search criteria on the                                                                                     | is page. For e.               | xample, to search fo                                                                               | or an individual with the           | e last name   |  |  |  |
| Williams who you have previously rejected                                                                                               | for an intake                 | referral, enter the la                                                                             | ast name and select the             | status of     |  |  |  |
| "Denied by Pacinient Provider" Plages see the                                                                                           | and of this d                 | ocument for a furth                                                                                | or evelopation of Pofer             | al Statusos   |  |  |  |
| Denieu by Recipient Provider. Pieuse see the                                                                                            | enu oj tins u                 | ocument jor a jurth                                                                                | er explanation of <u>kejen</u>      | ui stutuses.  |  |  |  |
| 6) Click anywhere in a row to open the                                                                                                  |                               |                                                                                                    |                                     |               |  |  |  |
| referral form                                                                                                    | Referral Search               |                                                                                                    |                                     |               |  |  |  |
|                                                                                                    |                               | Status                                                                                             | Pending Provider Response           |               |  |  |  |
|                                                                                                    |                               | Anticipated Admission Date                                                                         | ,                                   |               |  |  |  |
|                                                                                                    |                               | Recipient Provider                                                                                 | DEMO SC Regional Center Account 1   |               |  |  |  |
|                                                                                                    |                               | Sent Date                                                                                          | 02/23/2017                          |               |  |  |  |
|                                                                                                    |                               | RP Accept Date                                                                                     |                                     |               |  |  |  |
|                                                                                                    |                               | RP Denial Date                                                                                     |                                     |               |  |  |  |
|                                                                                                    |                               | OS Accept Date                                                                                     |                                     |               |  |  |  |
|                                                                                                    |                               | OS Denial Date                                                                                     |                                     |               |  |  |  |
|                                                                                                    |                               | Closed Date                                                                                        |                                     |               |  |  |  |
|                                                                                                    |                               | Discontinued Date                                                                                  |                                     |               |  |  |  |
|                                                                                                    | 3 items found, displaying all |                                                                                                    |                                     |               |  |  |  |
|                                                                                                    |                               | Form ID                                                                                            | ✓ Individual Name 	♦ Notif Level 	♦ |               |  |  |  |
|                                                                                                    |                               |                                                                                                    | Low                                 |               |  |  |  |
|                                                                                                    |                               |                                                                                                    | High                                |               |  |  |  |
|                                                                                                    |                               |                                                                                                    | Medium                              |               |  |  |  |
|                                                                                                    |                               | E                                                                                                  | Export To Excel                     |               |  |  |  |
|                                                                                                    |                               |                                                                                                    | New Search                          |               |  |  |  |
| To accept this intake referral, follow steps <u>7-14</u> . To deny this intake referral, follow steps <u>15-16</u> . To relay a message |                               |                                                                                                    |                                     |               |  |  |  |
| to Oversight, follow steps <u>17-20</u> .                                                                                               |                               |                                                                                                    |                                     |               |  |  |  |

## ACCEPTING AN INTAKE REFERRAL

| ACCELLING AN INTAKE REPERINAL                    |                |                              |                                   |        |
|--------------------------------------------------|----------------|------------------------------|-----------------------------------|--------|
| 7) Enter an Anticipated Admission Date in        |                | General Information          |                                   |        |
| the General Information section at the           |                | Individual Name:             | Show Details                      |        |
| top of the referral form                         |                | Anticipated Admission Date : |                                   |        |
|                                                  |                | Notification Level:          | High Medium 🖲 Low                 |        |
| You may make adjustments to this date prior      |                | <b>Recipient Provider :</b>  | DEMO SC Regional Center Account 1 |        |
| to admitting the individual (Step 11).           |                | Oversight Agency :           | Demo South Carolina Oversight     |        |
|                                                  |                |                              |                                   |        |
|                                                  |                |                              |                                   |        |
| 8) Scroll to the bottom of the form and click    | Con            | nments                       |                                   |        |
| the Accept button                                | Comr           | nent                         |                                   |        |
|                                                  | 1              |                              |                                   |        |
|                                                  |                |                              |                                   |        |
|                                                  | About          | 3000 characters left         | -                                 |        |
|                                                  |                |                              |                                   |        |
| Note: According the referral at this stage is no | Back           | cancel                       | update Referral Accept Deny       | nc for |
| this individual. You must now wait for Quartie   |                | on that your agency          | will be providing intuke service  | :S JUI |
| this maividual. You must now wait for Oversig    | gni to respor  | id by Selecting you          | i acceptance of the referral. O   | ince   |
| Oversight does this, you will see the count next | t to the Seled | cted by Oversight fol        | der increase. See screenshot be   | elow.  |
| 9) On your Therap Dashboard with the To          | To Do          | Mo                           | dules High Medium Lo              | ow     |
| Do tab selected, click Selected by               | Individual     | 😔 Referral - Search          |                                   |        |
| Oversight under Referral Module                  | Admin          | Worklist                     | 2                                 |        |
|                                                  | Admin          | Selected By Oversight        | 2                                 |        |

|                                                                                                    | DENTING AN INTAKE REFERRA                                                                                                    |  |  |  |  |  |  |  |
|----------------------------------------------------------------------------------------------------|----------------------------------------------------------------------------------------------------|--|--|--|--|--|--|--|
| 10) Click anywhere in a row to open the                                                                                                    | Selected By Oversight                                                                                                    |  |  |  |  |  |  |  |
| referral form                                                                                                    | Status     Selected By Oversight       Recipient Provider     DEMO SC Regional Center Account 1       Sent Date     02/23/2017       Last Update Date     02/23/2017       RP Denial Date     02/23/2017       O S Accept Date     02/23/2017       C Sential Date     02/23/2017       Admission Date     Closed Date       Discontinued Date     Discontinued Date                                                                                                    |  |  |  |  |  |  |  |
|                                                                                                    | 2 items found, displaying all                                                                                                    |  |  |  |  |  |  |  |
|                                                                                                    | Form ID   Individual Name   Notif Level  Anticipated Admission Date                                                                                                    |  |  |  |  |  |  |  |
|                                                                                                    | Medium 02/24/2017                                                                                                    |  |  |  |  |  |  |  |
| 11) To confirm your accentance of the intake                                                                                                 | Export To Excel                                                                                                    |  |  |  |  |  |  |  |
| referral, make any necessary update to<br>the Anticipated Admission Date, then<br>click <i>Admit Individual</i> at the bottom of<br>the form | Comment  Source Setting List Admit Individual                                                                                                    |  |  |  |  |  |  |  |
| Note: Oversight will receive confirmation of t                                                                                               | the admittance and close the referral. You will then be listed as the                                                                                                    |  |  |  |  |  |  |  |
| individual's intake provider and must ackn                                                                                                   | nowledge closure of the referral. Closed referrals will show in the                                                                                                    |  |  |  |  |  |  |  |
| Acknowledgem                                                                                                    | ent List folder. See screenshot below.                                                                                                    |  |  |  |  |  |  |  |
| 12) On your Therap Dashboard with the To<br>Do tab selected, click <i>Acknowledgement</i><br><i>List</i> under Referral Module               | To Do     Modules     High     Medium     Low       Individual <ul> <li>Referral - Search</li> <li>Worklist</li> <li>Selected By Oversight</li> <li>1</li> <li>Acknowledgement List</li> <li>1</li> </ul>                                                                                                    |  |  |  |  |  |  |  |
| 13) Click anywhere in a row to open the                                                                                                    | Acknowledgement List                                                                                                    |  |  |  |  |  |  |  |
| referral form                                                                                                    | Recipient Provider       Sett Date     02/23/2017       Last Update Date     02/23/2017       IP Denial Date     00 Sunkid Date       Discontinued Date     2       2 Term found, displaying all <ul> <li>Admission Date</li> <li>Admission Date</li> <li>Closed Date 0/24/2017</li> <li>02/23/2017</li> <li>02/23/2017</li> <l< td=""></l<></ul> |  |  |  |  |  |  |  |
| Note: Alternatively, you may select the Referre                                                                                              | al Search option from your dashboard and filter results by the closed                                                                                                    |  |  |  |  |  |  |  |
| status to c                                                                                                    | lear this acknowledgement type.                                                                                                    |  |  |  |  |  |  |  |
| 14) Scroll to the bottom of the form and click the <i>Acknowledge</i> button                                                                 | Comments                                                                                                    |  |  |  |  |  |  |  |
|                                                                                                    | Back Cancel Acknowledge                                                                                                    |  |  |  |  |  |  |  |
|                                                                                                    |                                                                                                    |  |  |  |  |  |  |  |
| DENYING AN INTAKE REFERRAL                                                                                                    | Daniel Passan                                                                                                    |  |  |  |  |  |  |  |
| 15) Select a reason for denial from the drop-                                                                                                |                                                                                                    |  |  |  |  |  |  |  |
| of the referral form                                                                                                    | Denial Reason : Please Select -   Required                                                                                                    |  |  |  |  |  |  |  |
| Note: You may enter additional deta                                                                                                    | ails/comments in the Comment box. See screenshot below.                                                                                                    |  |  |  |  |  |  |  |
| 16) Scroll to the bottom of the form and click                                                                                               | Comments                                                                                                    |  |  |  |  |  |  |  |
| the <i>Deny</i> button                                                                                                    | Comment                                                                                                    |  |  |  |  |  |  |  |

About 3000 characters left

Back Cancel Update Referral Accept Deny

| Intake Referral Comment Threai               | C                    |           |                   |                                          |                                                                                            |                                                   |                |                    |                    |                    |                 |
|----------------------------------------------|----------------------|-----------|-------------------|------------------------------------------|--------------------------------------------------------------------------------------------|---------------------------------------------------|----------------|--------------------|--------------------|--------------------|-----------------|
| 17) Enter comments for Oversight, then click |                      | Comm      | ents              |                                          |                                                                                            |                                                   |                |                    |                    |                    |                 |
| Update Referral                              | Comment              |           |                   |                                          |                                                                                            |                                                   |                |                    |                    |                    |                 |
|                                              |                      | I am re   | questing ac       | ditional info                            | before accept                                                                              | ing this re                                       | eferral.       |                    |                    |                    |                 |
|                                              |                      | About 293 | 7 characters      | eft                                      |                                                                                            |                                                   |                |                    |                    | 4                  |                 |
|                                              |                      | Back      | Cancel            |                                          |                                                                                            |                                                   |                | Upda               | te Referral        | Accept [           | Deny            |
| 18) To view Oversight's responses, open the  | Modules              |           |                   |                                          | High                                                                                       | High Medium Low                                   |                |                    |                    |                    |                 |
| Referral module's Acknowledgement List       | 4                    | Ref       | erral - s         | earch                                    |                                                                                            |                                                   |                |                    |                    |                    |                 |
| on your dashboard                            |                      | Wo        | rklist            |                                          |                                                                                            |                                                   |                |                    |                    | 1                  |                 |
|                                              |                      | Ack       | nowledg           | ement List                               |                                                                                            |                                                   |                |                    |                    | 2                  |                 |
| 19) Click anywhere in a row to open the      | Acknowledgement List |           |                   |                                          |                                                                                            |                                                   |                |                    |                    |                    |                 |
| referral form                                |                      |           |                   |                                          | Notif Loval<br>Recipient Provider<br>RP Denial Date<br>OS Denial Date<br>Discontinued Date | Medium<br>DEMO SC Regional Ce                     | nter Account 1 |                    |                    |                    |                 |
|                                              | From 10              |           | - Individual      |                                          | 2 iten                                                                                     | ns found, displaying all                          | I sublicities  | <b>DD</b> 4        | 00.1               | • destaulture      | Alexad Bate - A |
|                                              | Form ID              |           | ✓ Individual Name | Status     Pending Provider     Response | Anticipated Admission     Date                                                             | <ul> <li>Sent Date</li> <li>03/09/2017</li> </ul> | 03/09/2017     | RP Accept     Date | OS Accept     Date | Admission     Date | Closed Date     |
|                                              |                      |           |                   | Closed                                   | 03/23/2017                                                                                 | 03/08/2017                                        | 03/08/2017     | 03/08/2017         | 03/08/2017         | 03/08/2017         | 03/08/2017      |
| 20) To end the thread, click the Acknowledge | 1                    | Comn      | ent               |                                          |                                                                                            |                                                   |                |                    |                    |                    |                 |
| button                                       | 1                    |           |                   |                                          |                                                                                            |                                                   |                |                    |                    |                    |                 |
|                                              | 1                    |           |                   |                                          |                                                                                            |                                                   |                |                    |                    | <i>h</i>           |                 |
|                                              |                      | 3000 c    | haracters left    |                                          |                                                                                            |                                                   |                |                    |                    |                    |                 |
|                                              |                      |           | _                 |                                          |                                                                                            |                                                   |                |                    | _                  |                    |                 |
|                                              |                      |           |                   |                                          |                                                                                            |                                                   | n To Minister  | Link Admits 1      | and to defend      | Acknowledge        |                 |
|                                              | L                    | Back      | Cancel            |                                          | Update                                                                                     | Referral Kee                                      | p in waiting   | List Admit I       | ndividual          | Acknowledge        | -               |

Referral. You would then have to go back to the Acknowledgement List and click Acknowledge to clear the entry from this list. The Comment box will disappear from the form when you admit an individual.

#### GLOSSARY

### **Referral Statuses**

<u>Pending Provider Response</u> – Referrals with this status have either not been accepted/denied by the provider or contain an active comment thread between the provider and Oversight.

<u>Accepted by Recipient Provider</u> – This is the status of a referral when a provider has accepted an individual's referral for intake and proposed an Anticipated Admission Date to Oversight.

<u>Denied by Recipient Provider</u> – This is the status of a referral when a provider has denied an individual's referral for intake and indicated a denial reason on the form.

<u>Selected by Oversight</u> – This is the status of a referral when Oversight is waiting for an intake provider to officially admit an individual after accepting the intake referral.

<u>Denied by Oversight</u> – This is the status of a referral when Oversight has denied an intake provider's acceptance of an intake referral.

<u>Admission Completed</u> – This is the status of a referral when a provider has admitted an individual but the referral has not yet been officially closed by Oversight.

<u>*Closed*</u> – A referral's status will change to *Closed* when Oversight has closed the referral on their end after the provider has admitted an individual for intake.

<u>Discontinued</u> – Oversight may update a referral to reflect this status when an intake referral is no longer needed. If discontinued, a referral will contain comments near the bottom of the form stating the reason for discontinuation.